## MYBGCA

## HOW TO RESET PASSWORD CEO GUIDE

Please use the following guide when resetting the password for an account within the myBGCA portal.

## Overview

This new feature is the most requested feature. Our new platform allows CEO's and Delegates the ability to reset the password for anyone associated with your local Organization.

- Login to the Portal
- Click on the option "User Search"
- Use the custom search to locate the user in question.
  - You can search by email address, last name, first name or any combination if desired
- Results will appear as follows:

| Modify Search | Organization Name | A.G. Gaston Boys & Girls Club | ast Name: mitchell             |                                                   |  |
|---------------|-------------------|-------------------------------|--------------------------------|---------------------------------------------------|--|
|               |                   |                               |                                | Export to Excel                                   |  |
| Status        | User Name         | Position                      | Email Address                  | Registered Date                                   |  |
| Active        | Mitchell, Richard | Youth Development Staff       | richardmitchell@bloakahoma.com | richardmitcheil@bloakahoma.com 03/24/2021 7:53 PM |  |
| Active        | Mitchell, Rich    | Youth Development Staff       | rjmtruth@gmail.com             | 03/24/2021 1:11 AM                                |  |
|               |                   |                               | 10                             | 0                                                 |  |

- Click on the name of the account needing the password reset.
- Select "Reset User Password" from the navigation:

| User Profile | Organization / Sites | Application and Roles | Generic Roles             | Reset User Password                                       |
|--------------|----------------------|-----------------------|---------------------------|-----------------------------------------------------------|
| User Profile | Organization / Sites | Application and Roles | Generic Roles             | Reset User Password                                       |
|              |                      |                       | _                         |                                                           |
|              |                      |                       |                           |                                                           |
|              |                      | A Reset Password N    | Notification mail will be | sent to the user's mail address. Are you sure you want to |
|              |                      | Reset the Password    | ?                         |                                                           |
|              |                      |                       |                           |                                                           |
|              |                      |                       | Orașel Dramandu           |                                                           |
|              |                      |                       | Send Password             |                                                           |
|              |                      |                       |                           |                                                           |
|              |                      |                       |                           |                                                           |
|              |                      |                       |                           |                                                           |
|              |                      |                       |                           |                                                           |
|              |                      |                       |                           |                                                           |

• Click the "Send Password" button.

For account support, please reach out to your CEO or HR person.

• The account holder will be sent an email:

| oreply@mybgca.net<br>≷tome ▼           |                                             |                                                           |
|----------------------------------------|---------------------------------------------|-----------------------------------------------------------|
| BOYS & GIRI                            | LS CLUBS                                    |                                                           |
| OF AMERICA                             |                                             |                                                           |
| our temporary password                 |                                             |                                                           |
| temporary password has been g          | jenerated for your myBGCA account. Pleas    | se use the temporary password below to access myBGCA.com: |
| our temporary password is: V1          | ILsvPNP7R7IW4Tn!                            |                                                           |
| fter logging in, you will be prompt    | ted to create a new password.               |                                                           |
| lease contact <u>helpintranet@bgca</u> | a.org or your organization's CEO / delegate | ed myBGCA administrator if you did not make this request. |
| incerely,                              |                                             |                                                           |
|                                        |                                             |                                                           |

The account holder will use the password when they next login. They will then be prompted to update their password.